## Copiar todos los archivos

Todos los vídeos o imágenes fijas grabados en esta unidad serán copiados. También se pueden seleccionar y copiar sólo los vídeos o imágenes fijas que nunca se hayan copiado.

1 Seleccione el modo vídeo o imagen fija.

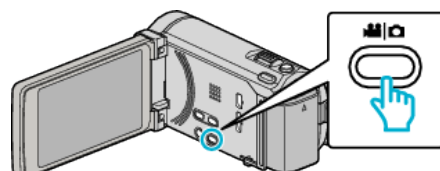

2 Pulse "HACER COPIA DE SEGURIDAD".

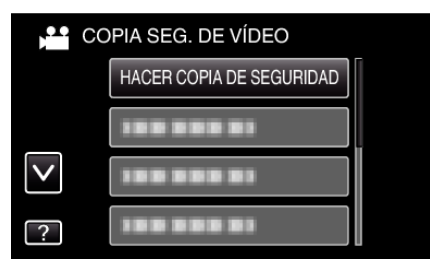

**3** Pulse sobre el medio que desea copiar.

| 💾 HACER COPIA DE SEGURIDAD  |                            |
|-----------------------------|----------------------------|
| SELECCIONE<br>PARA REALIZAR | LOS MEDIOS<br>COPIA SEGUR. |
| MEMORIA INTEGRADA           | TARJETA SD                 |
| ?                           |                            |

4 Pulse el método deseado.

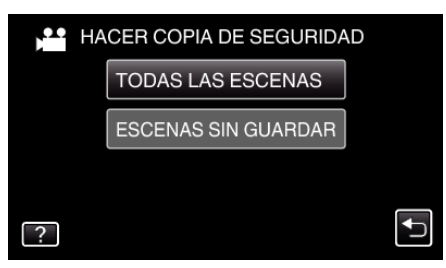

- "TODAS LAS ESCENAS" (vídeo)/"TODAS LAS IMÁGENES" (imagen fija):
- Todos los vídeos o imágenes fijas en esta unidad son copiados.
- "ESCENAS SIN GUARDAR" (vídeo)/"IMÁG. NO GUARDADAS" (imagen fija):

Los vídeos o imágenes fijas que nunca se han copiado se seleccionan y copian automáticamente.

5 Compruebe que haya suficiente espacio restante en la unidad de disco duro externo y pulse "SÍ".

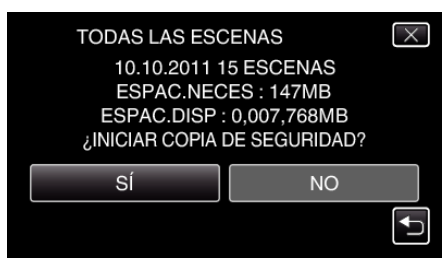

• La copia de seguridad comienza cuando se pulsa "Sí".

6 Después de la copia, pulse "ACEPTAR".

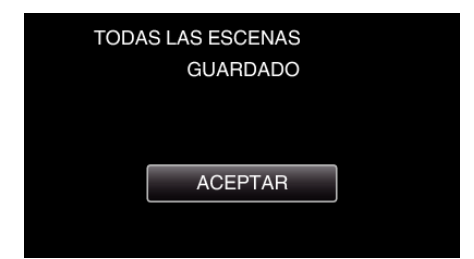

7 Mantenga presionado el botón 🕁 durante 2 segundos o más para apagar esta unidad y desconecte el cable USB.

## Precaución : -

- No apague la alimentación o quite el cable USB hasta que finalice la copia.
- No se pueden copiar los archivos que no se encuentren en la pantalla de índice durante la reproducción.
- La copia puede tardar (por ejemplo, guardar 1 hora de video en modo XP tarda unos 20 minutos).